## Instructie voor relaties van Omnyacc

**Wolters Kluwer Account** zal de huidige inlog van **Twinfield** vervangen. Belangrijkste verschil is dat naast het inloggen met naam en wachtwoord, ook een MFA (multi factor authenticatie) nodig is.

Op termijn zullen meerdere Wolters Kluwer applicaties via deze inlog beschikbaar komen waaronder **Basecone**. Je logt niet meer in met een gebruikersnaam(en) maar met je email adres.

de stappen die doorloopt bij het aanmaken van een account.

\*in het inlogscherm van Twinfield is een banner die je kunt gebruiken voor het starten van het aanmaken van het account, of je ontvangt een uitnodiging per mail van je contactpersoon bij Omnyacc. Je kiest voor 'account aanmaken'.

\*registreer je naam, emailadres en wachtwoord.

\*kies welke MFA je wilt gebruiken. Kies voor Authenticatie app. Via deze optie wordt aansluitend ook de SMS optie ingesteld. De optie e-mail kan later ingesteld worden.

\*Bij het instellen van de 'Authenticatie app' wordt aangegeven welke app hiervoor gebruikt kan worden. Open de gekozen app op je telefoon en kies + om een nieuwe code aan te kunnen maken. Scan de QR code op het beeldscherm. Vanaf nu is de code voor de MFA beschikbaar onder 'WK account'. Bij het afronden van deze MFA stap wordt je gevraagd een herstelcode (tekstbestand) lokaal op te slaan. Deze code heb je in een uiterste geval nodig als de andere MFA opties niet mogelijk zijn of door storing niet werken, naar verwachting niet of zelden. Je kunt uiteraard altijd contact opnemen met je contactpersoon bij Omnyacc mocht het niet meer lukken in te loggen.

<u>Nu is je account aangemaakt</u>. Jouw 'WK' account is benaderbaar vanuit Twinfield onder Gebruikersinstellingen. Dit is rechtsboven in Twinfield.

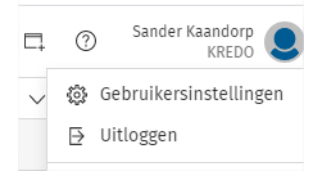

Vervolgens naar Wolters Kluwer Account:

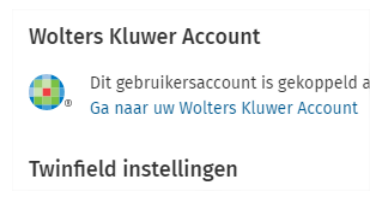

Onder tab Veiligheid kun je de verschillende MFA instellingen vinden. Kies hier voor het configureren van E-mail als laatste MFA optie. Hiermee zijn nu alle MFA opties beschikbaar.

Zie pagina 2 hoe het inloggen werkt.

## Inloggen met het WK account:

Zie plaatje hieronder, voortaan log je voor Twinfield in via de blauwe balk in plaats van de oude login:

| Wolters Kluwer                                                  |
|-----------------------------------------------------------------|
| Login met Wolters Kluwer Account<br>Over Wolters Kluwer Account |
| Of                                                              |
| Login bij Twinfield<br>Gebruiker                                |

## Log in met email en wachtwoord:

| <ol> <li>Wolters Kluwer</li> </ol> |                                                                       |
|------------------------------------|-----------------------------------------------------------------------|
|                                    | Taal: Nederlands (Nederland) 🗸                                        |
|                                    | E-mail                                                                |
|                                    | Wachtwoord                                                            |
|                                    | Wachtwoord herstellen                                                 |
|                                    | Log in                                                                |
|                                    | © 2021 Wolters Kluwer. Alle rechten voorbehouden. Gebruiksvoorwaarden |

Standaard wordt de Authenticator App gebruikt als verificatie, maar je ziet onder het code veld de alternatieve verificatie opties SMS en email.

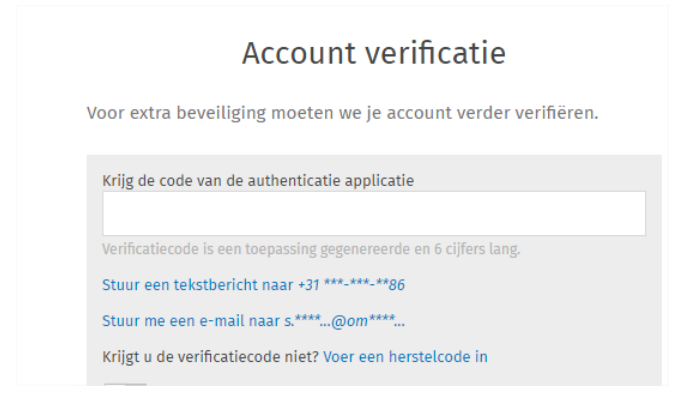

SMS of Email zou je kunnen gebruiken als je Authenticator app niet werkt (sms of email), of je geen telefoon bij je hebt (email).